## Quick Reference Guide – Approving a PD (Budget/Grants)

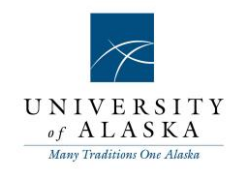

| What you need to do                                                                                                    | What you will see                                                                                                    |
|----------------------------------------------------------------------------------------------------|----------------------------------------------------------------------------------------------------|
| Step 1:<br>On your home page, under the<br>Approvals bubble, select Jobs<br>Awaiting your approval.                                                                 | APPROVALS 1 - jobs awaiting your approval                                                                                                    |
| <b>Step 2:</b><br>On the Manage approvals tab, click<br>View for the position you are reviewing<br>for approval.                                                    | Manage approvalsDate raisedJob No.Job title                                                                                                    |
| <b>Step 3:</b><br>Assign a Position number for the position.<br>Click on the binoculars to search for position numbers.                                             | POSITION DETAILS Position number: No position selected.  Title: Number: Search Title: Position no Position no Posi |
| <b>Step 4:</b><br>Fill in or verify all the appropriate funding sources and the appropriate percentage for each. Budget Authorization should also be assigned here. | LABOR DISTRIBUTION         Fund:*         Org:*         Org:*         Percentage:*         © %         Budget         Authorization:         Fund 2:         Org 2:         Org 2:         © %         Fund 3:         Org 3:         Percentage 3:         © %         Fund 4:         Org 4:         Percentage 4:                                                                                                    |
| Step 5:<br>Select Approve or Decline for the position.                                                                                                    | Save a draft Approve Decline Cancel Spell check                                                                                                    |

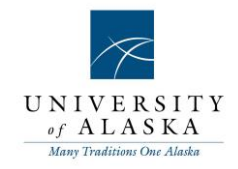

|        | Please select a reason as to why the job has been declined:* Select                                                                                  |  |
|--------|----------------------------------------------------------------------------------------------------|--|
|        | Additional comments:                                                                                                    |  |
| c<br>L | Save Cancel                                                                                                    |  |
|        | ✓ Select<br>Funding changes<br>Not approved<br>No longer required<br>More information required<br>Reorganization<br>Request no longer valid<br>Other |  |

## Step 6:

If you select Decline, you will need to select a reason to decline the job and add additional comments.